## How to Import Global Organizations

## CTMS version 2.1

## **APPLICABLE TO:**

- Company Admin
- Study Manager
- CRA
- 1 Log into the CTMS, navigate to the Organizations area via the navigation links at the left side of the screen.
- 2 Press **Import** in the menu above the list of contacts.

|               | 8   | Dashboard                                  |  |
|---------------|-----|--------------------------------------------|--|
|               |     | Sponsors                                   |  |
|               |     | Programs                                   |  |
|               |     | Products                                   |  |
|               | Ā   | Studies                                    |  |
|               |     | Organizations                              |  |
| Organizations |     |                                            |  |
| All           | Tra | Training View 1                            |  |
| O Add         | ø E | Edit 📀 Activate 💼 Delete 🔹 Export 🕑 Import |  |

TRIAL INTERACTIVE

## 3 Press **Download Template** in the Import window that opens.

**Note:** Both the 'Import' window and the Template document have extensive instructions for how data should be entered. Be sure to follow these instructions in order to help ensure the success of your upload.

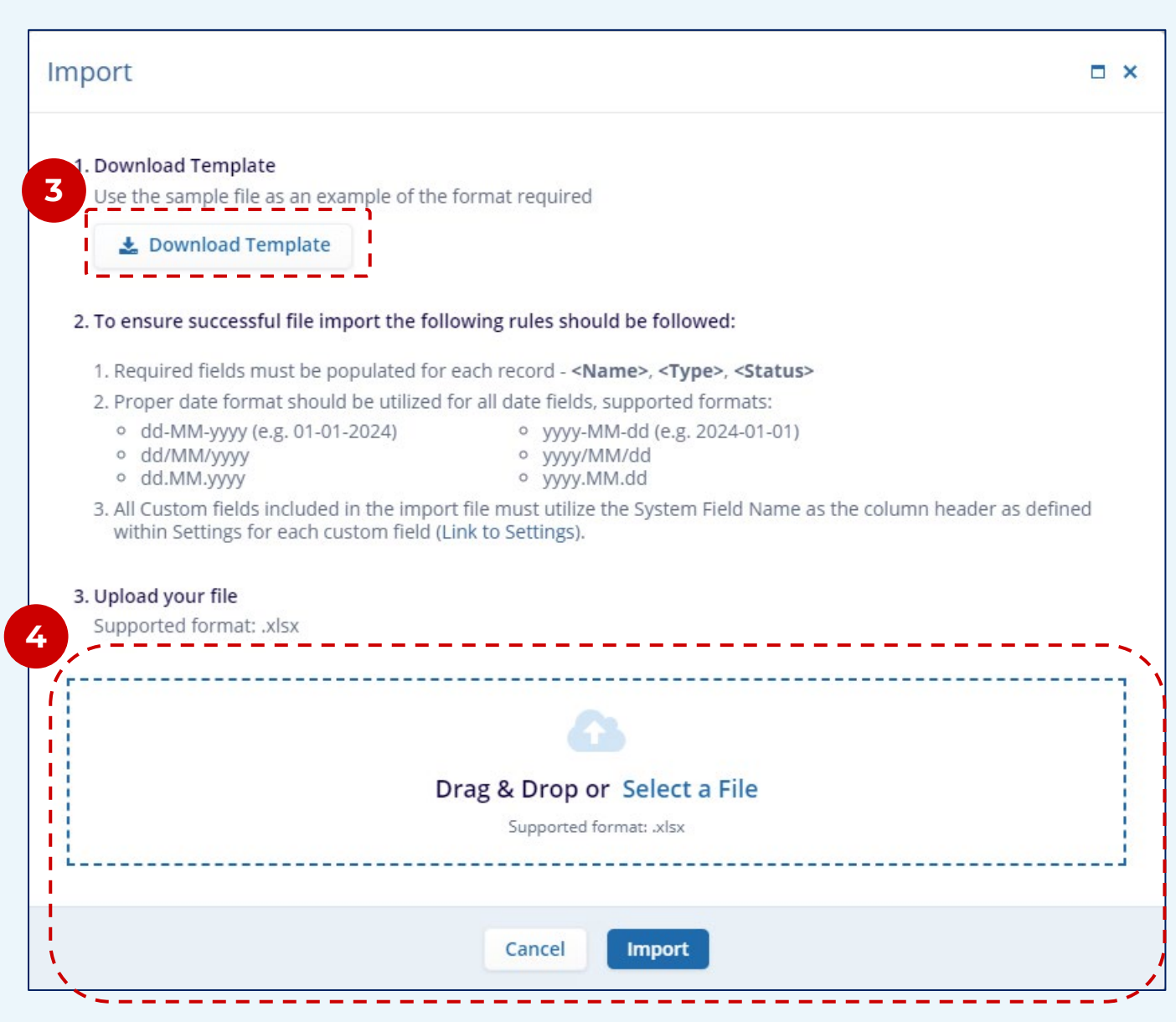

Drag the completed file for upload into the box and click **Import**.

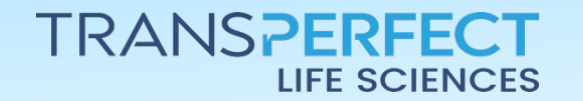

December 2024 Page 1 of 1